## CHANGE YOUR DEFAULT WEB BROWSER

It is not surprising that Edge is the default browser in Windows 10. However, you may wish to use Google Chrome or Mozilla Firefox. Here's how to accomplish the change in five steps.

- 1. Click Search and type in *default browser*.
- 2. Click the link that says *Choose a default web browser* when it appears in the list of your Search menu.
- 3. The Settings window will appear; click the *Default apps* heading on the left (it should already be highlighted).
- 4. On the right of the screen, look for the heading *Web browser* and click the icon.
- 5. A new window will appear with the title *Choose an app*. Select whichever browser you wish to use as your default.